# How To Upload Your NOVACard Photo

Step 1: Visit <u>www.nvcc.edu/novacard</u>

Step 2: Click on 'free account' under 'Get Your NOVACard'

| You are here: 👬 > NOVACard                                                                                                    |                                                                                                    |
|----------------------------------------------------------------------------------------------------|----------------------------------------------------------------------------------------------------|
| NOVACAR<br>NORTHERN VIRGINIA COMMUNITY COL<br>YOUR O                                                                                                | DIE                                                                                                    |
| CARI<br>NOVACA                                                                                                    | RD CONS                                                                                                    |
| NOVACard is the official identific<br>students are encouraged to get a                                                                              | ation card of Northern Virginia Community College. All NOVA<br>a free NOVACard in order to access many benefits and services.                                                                                                    |
| NOVACard is the official identific<br>students are encouraged to get a<br>IN THIS SECTION                                                           | ation card of Northern Virginia Community College. All NOVA<br>a free NOVACard in order to access many benefits and services.<br>Please note: For all operational updates regarding Parking, NOVACard, and Transportation, please<br>visit the Parking Services page. |
| NOVACard is the official identific<br>students are encouraged to get a<br>IN THIS SECTION<br>> NOVACard<br>> For Students<br>> For Faculty<br>> FAQ | Ation card of Northern Virginia Community College. All NOVA<br>free NOVACard in order to access many benefits and services.<br>Please note: For all operational updates regarding Parking, NOVACard, and Transportation, please<br>visit the Parking Services page.   |

## Step 3: Scroll down and click on 'Sign up now!'

\*Note: If you already have an account with GET, Login and skip to Step 7

| GETS<br>NOVACARD Online Services<br>Manage Your Money, View Balances & more!                                                                                                    |
|----------------------------------------------------------------------------------------------------|
| Northern Virginia<br>Community College           Welcome to NOVACARD's online services system. (GET)           This system allows students, faculty and staff to deposit funds<br>into their ACE\$ account or to email a request for funds to their<br>parents, friends or family.           Parents, friends and family may also use this system to deposit<br>funds into a Student's ACE\$ account using the last name and 7<br>digit NOVACARD ID number.           There are no refunds for any deposits. |
| VCCS email address only                                                                                                    |
| Password:                                                                                                    |
| Not Registered? Sign up now!   I forgot my password Login Parents, Curdians or Other Relatives: Click Here to Deposit into a Student's Account (The Student's Last Name, Birth Date and 7 Digit ID Number is Required) There are no refunds for any deposits.                                                                                                    |
|                                                                                                    |

| Northern<br>Community                                                                | Virginia<br>College                                                                                                    |
|--------------------------------------------------------------------------------------|----------------------------------------------------------------------------------------------------|
| lease fill in the fields below to register.                                          |                                                                                                    |
| ID Number                                                                            | Passwords must be at least 7 characters in length<br>Passwords must contain at least one letter and one number<br>Passwords are case-sensitive |
| First Name                                                                           | Your new password cannot be one of your last four passwords                                                                                    |
| Last Name                                                                            |                                                                                                    |
| Birth Date                                                                           |                                                                                                    |
| MM/DD/YYYY                                                                           |                                                                                                    |
| VCCS email address only                                                              |                                                                                                    |
| Re-enter Email:                                                                      |                                                                                                    |
| Phone:                                                                               |                                                                                                    |
| Password:                                                                            |                                                                                                    |
| Re-enter Password:                                                                   |                                                                                                    |
| By clicking Register you agree you have read the GET Terms of Use and Privacy Policy |                                                                                                    |
| Register or Cancel                                                                   |                                                                                                    |
| 1                                                                                    |                                                                                                    |

Step 5: Check your VCCS email for your Registration Confirmation and click 'User Confirmation'

| ≡    | M Gmail                                                      | Q Search mail                                                                                                    | 0                                                                              |   | Ø. | irginia's | S  |  |  |
|------|--------------------------------------------------------------|----------------------------------------------------------------------------------------------------|--------------------------------------------------------------------------------|---|----|-----------|----|--|--|
| +    | Compose Inbox 139                                            | ← D 0 Î © 0 0 0 b ⊨ :                                                                                                    | 1 of 2,372                                                                     | < | >  | ۵         | 31 |  |  |
|      |                                                              | GET - Registration Confirmation Index ×                                                                                                    |                                                                                |   | ē  | Ø         | Ø  |  |  |
| *    | Starred<br>Snoozed                                           | NOVACard get@get.cbord.com <u>via</u> amazonses.com<br>to me ▼                                                                                                    | 3:20 AM (9 minutes ago)                                                        | ☆ | ۴  | :         | 0  |  |  |
| >    | Sent                                                         | Welcome to GET,                                                                                                    |                                                                                |   |    |           |    |  |  |
|      | Drafts                                                       | To verify you as a new User, please click the link below:<br>User Confirmation                                                                                                    | To verify you as a new User, please click the link below:<br>User Confirmation |   |    |           |    |  |  |
| ~    | More                                                         | If the link above fails to work, then click on the link below and then copy the registration code below the link into the form where instructed.<br>https://get.cbord.com/mvco/registration_confermation.php |                                                                                |   |    |           |    |  |  |
| Meet |                                                              | Code: a5tt2344d-db20-494e34234fe1-5eret5234<br>Regards,                                                                                                    |                                                                                |   |    |           | +  |  |  |
|      | Start a meeting                                              | Northern Virginia Community College                                                                                                    |                                                                                |   |    |           | ,  |  |  |
| Chat | Join a meeting                                               | If you are not or believe you have received this message in error, please contact novacard@nvoc.edu as soon as possible.                                                                                     |                                                                                |   |    |           |    |  |  |
| -    |                                                              | Keply Forward                                                                                                    |                                                                                |   |    |           |    |  |  |
| Also | Make a phone call try our mobile apps for <u>Android</u> and |                                                                                                    |                                                                                |   |    |           |    |  |  |

Step 6: Enter username and Password and click 'Login'

| GET                                                                                                    |
|----------------------------------------------------------------------------------------------------|
| Confirmed, Welcome to GET                                                                                                    |
| NOVACARD Online Services<br>Manage Your Money, View Balances & more!                                                                                                    |
| Northern Virginia<br>Community College           Welcome to NOVACARD's online services system. (GET)           This system allows students, faculty and staff to deposit funds<br>into their ACE\$ account or to email a request for funds to their<br>parents, friends or family.           Parents, friends and family may also use this system to deposit<br>funds into a Student's ACE\$ account using the last name and 7<br>digit NOVACARD ID number.           There are no refunds for any deposits. |
| KCCS email address only     Password:                                                                                                    |
| Not Registered? Sign up now!   Iforgot my password                                                                                                    |
| Parents, Guardians or Other Relatives:<br>Click Here to Deposit into a Student's Account (The Student's Last Name, Birth Date and<br>7 Digit ID Number is Required) There are no refunds for any deposits.                                                                                                    |

## Step 7: Click 'Upload ID Photo'

| GET | Accounts | Explore                                                                                         |             |                  |         |                     |                          |                                                                                      | <b>¢</b><br>Settings | €<br>Logout |  |  |
|-----|----------|-------------------------------------------------------------------------------------------------|-------------|------------------|---------|---------------------|--------------------------|--------------------------------------------------------------------------------------|----------------------|-------------|--|--|
|     |          | Northern Virginia<br>Community College                                                          |             |                  |         |                     |                          |                                                                                      |                      |             |  |  |
|     |          | Overview                                                                                        |             |                  |         | 1                   | Quick Links:             |                                                                                      |                      |             |  |  |
|     |          | ⊖ Print Overview                                                                                |             |                  |         |                     | Add Funds                |                                                                                      |                      |             |  |  |
|     |          | ACCOUNT NAME                                                                                    |             |                  | BALANCE |                     |                          | Add Credit Card                                                                      |                      |             |  |  |
|     |          | Stdt ACE\$                                                                                      |             |                  | \$0.00  |                     |                          |                                                                                      |                      |             |  |  |
|     |          | Fac/Staff ACE\$                                                                                 |             |                  | \$0.00  |                     |                          | I Lost My Card                                                                       |                      |             |  |  |
|     |          | Upload ID Photo                                                                                 |             |                  |         |                     | Upload ID Photo          |                                                                                      |                      |             |  |  |
|     |          | Add Funds My Recent Transactions  View All Transaction History >      Print Recent Transactions |             |                  |         |                     | Edit Password            | •                                                                                    |                      |             |  |  |
|     |          |                                                                                                 |             |                  |         |                     | Edit Contact Information |                                                                                      |                      |             |  |  |
|     |          |                                                                                                 |             |                  |         |                     | Where Can I Use My Card? |                                                                                      |                      |             |  |  |
|     |          | ACCOUNT NAME                                                                                    | DATE & TIME | ACTIVITY DETAILS |         | AMOUNT (\$ / MEALS) |                          | NOVACARD Home                                                                        |                      |             |  |  |
|     |          | No Transactions                                                                                 |             |                  |         |                     |                          |                                                                                      |                      |             |  |  |
|     |          |                                                                                                 |             |                  |         |                     |                          | Ask For Funds:                                                                       |                      |             |  |  |
|     |          |                                                                                                 |             |                  |         |                     |                          | Need funds fast? Send an email to<br>someone close to you and ask<br>them for funds! |                      |             |  |  |

Step 8: Under Upload ID Photo Click 'Choose File'

#### Select The Appropriate Picture And Then Click 'Upload'

\*Note: Please wait for an email confirming that your photo has been approved before visiting a NOVACard Office

#### Photo Requirements:

- White Background
- Entire Head and Shoulders Should Be Visible
- Face The Camera
- No Shadows
- Photo Should Be Within The Past 6 Months
- No Camera Filters

|                                                                                                    | <b>¢</b><br>Setings | Capout |
|----------------------------------------------------------------------------------------------------|---------------------|--------|
| Northern Virginia<br>Community College                                                                                                    |                     |        |
| This utility allows you to upload a photo of yourself that you would like to used for you NOVACARD. Doing this will expedite the process of getting your<br>NOVACARD and minimize the potential of waiting in long lines. Please pay special attention to the instructions and what is acceptable and not acceptable as<br>NOVACARD reserves the right to reject any submissions that do not meet the requirements.                                                                                                    |                     |        |
| White Background - Photo must be in color with a while or pale background.<br>Entire Head and Shoulders - Photo must include your entire head and shoulders. We may be able to crop large photos if needed.<br>Face the Camera - Head and shoulders should directly face the camera. No profile or angle shots. Eyes must be open and looking at the camera.<br>No shadows - make sure your photo is taken in a well-lit area with no shadows. Make sure that you entire face can be seen. Include headdress only if<br>word daily for religious purposes and they do not obscure or cast shadows on the eyes or face. Not hats, bandanas, sunglasses, etc.<br>Recent Photo - Photo must be taken with in the last six months. |                     |        |
| File type must be jpeg, png or gif and cannot exceed 1MB.                                                                                                    |                     |        |
| Once approved, you will recieve an email and then you can pick up your new NOVACARD at any NOVACARD office. Remember to take your email with you<br>when you pick up your new NOVACARD.                                                                                                    |                     |        |
| Use the Browse button to locate the ID picture you would like to upload. Then click Upload to submit the new picture for approval.                                                                                                    |                     |        |
| Current ID Photo<br>Choose File No file chosen                                                                                                    |                     |        |
| Help   Terms of Use   Privacy Policy                                                                                                    |                     |        |